#### BIENVENIDOS AL PORTAL DE PARENTVUE DE CCSD

### PARA ACTUALIZAR LA INFORMACIÓN DE SU ESTUDIANTE https://parentvue.cobbk12.org/

Si necesita ayuda adicional, comuníquese con su escuela local.

Paso 1: Después de haber ingresado a su cuenta de usuario del portal de ParentVUE, seleccione a su estudiante.

|                                         |                                                                                                    | My Account Help Close |
|-----------------------------------------|----------------------------------------------------------------------------------------------------|-----------------------|
| R. Barner                               | COBB ONE TEAM.ONE GOAL.<br>SCHOOLS STUDENT SUCCESS.                                                                                                    | Good morning 712/2025 |
| Home                                    |                                                                                                    |                       |
| Synergy Mail                            | and the second second sec | Recent History        |
| Calendar                                |                                                                                                    | No Data               |
| Attendance                              |                                                                                                    |                       |
| Family Information Guide                |                                                                                                    |                       |
| Class Schedule                          |                                                                                                    |                       |
| Grade Book                              |                                                                                                    |                       |
| A <sup>+</sup> <sub>o</sub> Report Card |                                                                                                    |                       |
| Student Device Liability Agreement      |                                                                                                    |                       |
| Athletic Registration                   |                                                                                                    |                       |
| Office 365 Consent                      |                                                                                                    |                       |
| Family Engagement Registration          |                                                                                                    |                       |
| School Meals                            |                                                                                                    |                       |
| Online Registration                     |                                                                                                    |                       |
| Student Information                     |                                                                                                    |                       |
| HS Credit Recovery Summer School        |                                                                                                    |                       |
| Close   Contact   Privacy               | Edupoint                                                                                                    | English   Español     |
|                                         | ©Copyright 2025 Edupoint, LLC                                                                                                    | Accessibility Mode    |
|                                         |                                                                                                    |                       |

Paso 2: En la columna izquierda, selecciones Cambiar Mi Información (Change My Information).

|                                         |                                             | My Account Help Close |
|-----------------------------------------|---------------------------------------------|-----------------------|
| M. Raymond                              | COBB ONE TEAM.ONE GOAL.<br>STUDENT SUCCESS. | Good morning          |
| Home                                    |                                             |                       |
| Synergy Mail                            | APPL AND                                    | Recent History        |
| Calendar                                |                                             | No Data               |
| Attendance                              |                                             |                       |
| Family Information Guide                |                                             |                       |
| Class Schedule                          |                                             |                       |
| Grade Book                              |                                             |                       |
| A <sup>+</sup> <sub>O</sub> Report Card |                                             |                       |
| Student Device Liability Agreement      |                                             |                       |
| Athletic Registration                   |                                             |                       |
| Office 365 Consent                      |                                             |                       |
| Family Engagement Registration          |                                             |                       |
| School Meals                            |                                             |                       |
| Conline Registration                    |                                             |                       |
| Student Information                     |                                             |                       |
| HS Credit Recovery Summer School        |                                             |                       |
| Close   Contact   Privacy               | Edupoint                                    | English   Español     |
|                                         | Copyright 2025 Edupoint, LLC                | Accessibility Mode    |

Paso 3: Seleccione Actualizar Información del estudiante (Update Student Information).

| and the second second s |                                                                                                    | My Account Help Close                |
|----------------------------------------------------------------------------------------------------|----------------------------------------------------------------------------------------------------|--------------------------------------|
|                                                                                                    | COBB ONE TEAM.ONE                                                                                               | GOAL.<br>ESS.                        |
| Home                                                                                                    |                                                                                                    | Good morning, 472/2025               |
| Synergy Mail                                                                                                    |                                                                                                    |                                      |
| Calendar                                                                                                    |                                                                                                    |                                      |
| Attendance                                                                                                    | Undate Student Information                                                                                      | Undate Address/Contacts/Family Info  |
| Family Information Guide                                                                                                    | opute officient mornation                                                                                       | opulie Address/contacts/r unity into |
| Class Schedule                                                                                                    |                                                                                                    |                                      |
| K Grade Book                                                                                                    |                                                                                                    |                                      |
| A <sup>+</sup> <sub>O</sub> Report Card                                                                                                    | Dismissal Changes                                                                                               | Student Field Trip Permission        |
| Student Device Liability Agreement                                                                                                    | Disilissal Changes                                                                                              | Student Field Inp Fermission         |
| Athletic Registration                                                                                                    |                                                                                                    |                                      |
| Office 365 Consent                                                                                                    |                                                                                                    |                                      |
| Family Engagement Registration                                                                                                    | a second second second second second second second second second second second second second second second seco |                                      |
| School Meals                                                                                                    |                                                                                                    |                                      |
| Online Registration                                                                                                    |                                                                                                    |                                      |
| Student Information                                                                                                    |                                                                                                    |                                      |
| HS Credit Recovery Summer School                                                                                                    |                                                                                                    |                                      |
|                                                                                                    |                                                                                                    |                                      |
| Close   Contact   Privacy                                                                                                    | Edupoint                                                                                                    | English   Español                    |
|                                                                                                    | Copyright 2025 Edupoint, LLC                                                                                    | Accessibility Mode                   |

Paso 4: Revise cada pestaña para actualizar su información de contacto y realizar los cambios necesarios.

Haga clic en los iconos para realizar los cambios necesarios en su información.

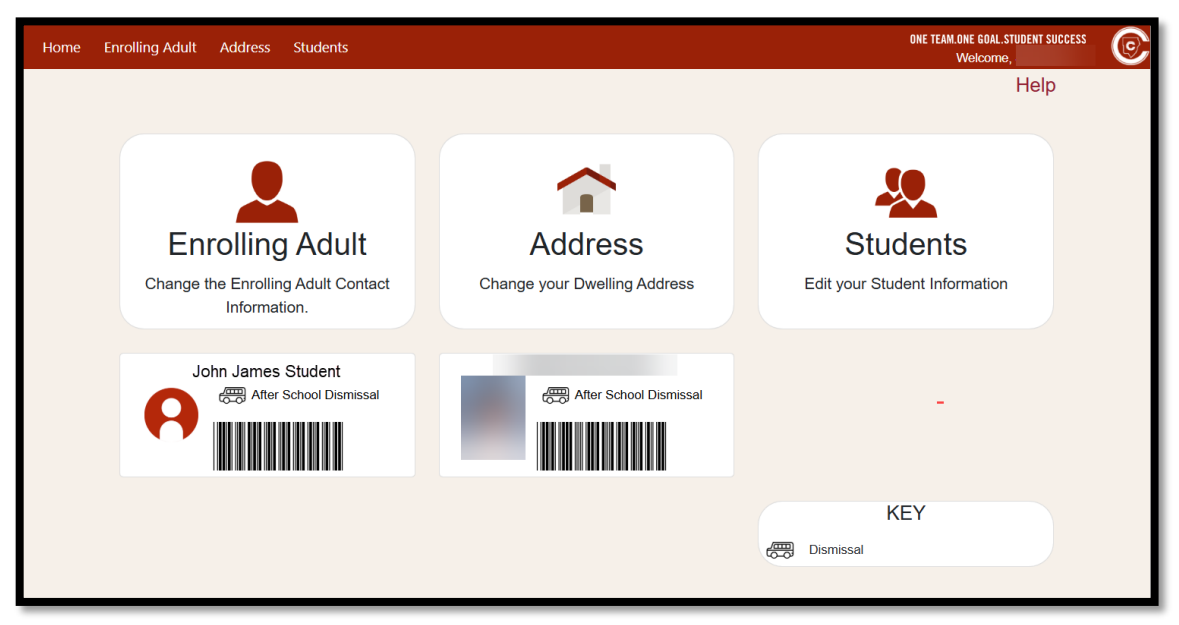

# Para cambiar el número de teléfono principal, el idioma preferido del padre para la comunicación escolar o cambios en la familia

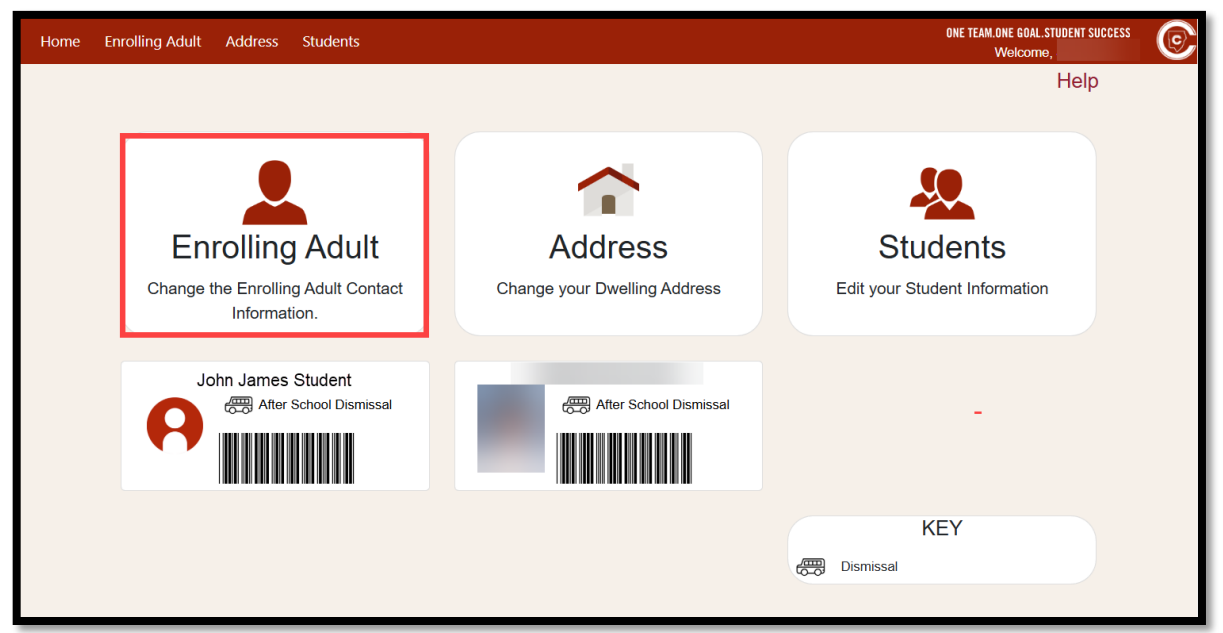

Haga clic en el icono de Inscripción de Adulto (Enrolling Adult).

## Para cambiar la dirección de su domicilio

Haga clic en el icono de Dirección (Address). A continuación, haga clic en Cabiar dirección (Change Address).

| Home Enrolling Adult Address Students                 |                                                                           | ONE TEAM.ONE GOAL.STUDENT SUCCESS Welcome, |
|-------------------------------------------------------|---------------------------------------------------------------------------|--------------------------------------------|
|                                                       |                                                                           | Help                                       |
| Enrolling Adult<br>Change the Enrolling Adult Contact | Address<br>Change your Dwelling Address                                   | Students<br>Edit your Student Information  |
| John James Student                                    | で開始した。<br>そのの<br>の<br>の<br>の<br>の<br>の<br>の<br>の<br>の<br>の<br>の<br>の<br>の |                                            |
|                                                       |                                                                           | KEY<br>Dismissal                           |

En la siguiente pantalla, seleccione uno de los círculos de Estado de Residencia (Resident Status) para verificar si es propietario, alquila, o comparte la residencia. Luego haga clic en Cambiar mi Dirección (Change My Address).

| Home Enrolling A  | ne Enrolling Adult Address Students          |                                    |          |       |          | L.STUDENT SUCCESS | C |
|-------------------|----------------------------------------------|------------------------------------|----------|-------|----------|-------------------|---|
|                   | Address Informat                             |                                    |          | Help  |          |                   |   |
|                   | New Address 🔍 Change Addres                  | s                                  |          |       |          |                   |   |
|                   | Address                                      | Apt #                              | City     | State | Zip Code |                   |   |
|                   | 1234 Cumberland Creek Pl                     |                                    | Marietta | GA    | 30008    |                   |   |
| Residence Status: |                                              | Make the Mailing Address the Same: |          |       |          |                   |   |
|                   | Residence Status is required to continue the |                                    |          |       |          |                   |   |

Escriba su dirección y haga clic en Buscar.

Si su dirección no se encuentra en la búsqueda, seleccione Agregar nueva dirección (Add New Address).

| Home | Enrolling Ac | dult Address Stud                                                                                                    | ents              |       |             | ONE TEAM.ONE GOAL.STUDENT SUCCESS<br>Welcome |  |
|------|--------------|----------------------------------------------------------------------------------------------------|-------------------|-------|-------------|----------------------------------------------|--|
|      |              | Address Ir                                                                                                    | nformation        |       |             | Help                                         |  |
|      |              | Address Search                                                                                                    | ★ Back            |       |             |                                              |  |
|      |              | Enter the street number and the street name field, when the complete address is listed as a choice on the screen, click on the row to select the dwelling address |                   |       |             |                                              |  |
|      |              | for your student. If the address is not found, click Add New Address.                                                                                             |                   |       |             |                                              |  |
|      |              | Street Number:                                                                                                    | Street Name:      | Apt # | City        | Zip Code                                     |  |
|      |              | 12345                                                                                                    | c                 |       |             |                                              |  |
|      |              |                                                                                                    |                   |       |             | Q Search                                     |  |
|      |              | * Click row to selec                                                                                                    | t address.        |       |             |                                              |  |
|      |              | Address                                                                                                    | Apt #             | City  | State Zip 0 | Code                                         |  |
|      |              | No Results Found                                                                                                    | + Add New Address |       |             |                                              |  |

## Para añadir una nueva dirección

Ingrese el número del domicilio, la dirección de la calle, apartamento, ciudad, estado, y sólo los primeros 5 dígitos del código postal. No utilice puntos ni comas en estos registros. Indique también si la dirección postal es la misma que la dirección del domicilio. A continuación, haga clic en Guardar (Save).

| Home Enrolling A | Jult Address Students                                                                                                    |                                                                                 | ONE TEAM.ONE RAAL STUDENT SUCCESS WEICOME, |
|------------------|----------------------------------------------------------------------------------------------------|---------------------------------------------------------------------------------|--------------------------------------------|
|                  | Address Information                                                                                                    |                                                                                 | Help                                       |
|                  | Enter New Address & Back to Search                                                                                                    |                                                                                 |                                            |
|                  | Address Apt #                                                                                                    | City State Z                                                                    | lip Code                                   |
|                  | Residence Status:         Own       Rent       Share         Image: Residence Status is required to continue the Address Changement of the Address Changement of the Address Chan | Make the Mailing Address the Same:                                              |                                            |
|                  | Pending Address Documents Document  Current Utility Bill Current Utility Bill Cick the Upload button to upload a Document. Uploaded Documents Uploaded                                                                                                    | Waivers<br>Current utility monthly statement or agreement o<br>evidencing move. | document                                   |
|                  | Document () Lease/Rental Agreement or Home Ownership Docu Click the Uplaced button to uplaced a Document.                                                                                                    | Waivers<br>Waiver for Pending Move<br>Statement of Legal Residency              |                                            |
|                  | Uploaded Documents                                                                                                    |                                                                                 |                                            |

Al cambiar su dirección, uste deberá adjuntar/cargar 2 documentos de prueba de residencia.

| Home Enrolling A | dult Address Students                                                               |                        |                                                              |                  | ONE TEAM.ONE ROAL<br>Welcome, | STIINENT SUCCESS | C |
|------------------|-------------------------------------------------------------------------------------|------------------------|--------------------------------------------------------------|------------------|-------------------------------|------------------|---|
|                  | Address Information                                                                 |                        |                                                              |                  | Help                          |                  |   |
|                  | Enter New Address 🔦 Back to Search                                                  | ]                      |                                                              |                  |                               |                  |   |
|                  | Address                                                                             | Apt #                  | City                                                         | State            | Zip Code                      |                  |   |
|                  | Residence Status:                                                                   |                        | Make the Mailing Address t                                   | ▼<br>the Same:   |                               |                  |   |
|                  | ○ Own ○ Rent ○ Share 🕕                                                              |                        | YES                                                          |                  |                               |                  |   |
|                  | Residence Status is required to continue the A                                      | ddress Change Request. |                                                              |                  |                               |                  |   |
|                  |                                                                                     |                        |                                                              |                  |                               |                  |   |
|                  | Pending Address Documents<br>Document ()<br>Current Utility Bill                    |                        |                                                              |                  |                               |                  |   |
|                  |                                                                                     |                        | Waivers<br>Current utility monthly state<br>evidencing move. | ement or agreeme | ent document                  |                  |   |
| 1                | Click the Upload button to upload a Document.     Uploaded Docum Upload             | nents                  | J                                                            |                  |                               |                  |   |
|                  | Document ()<br>Lease/Rental Agreement or Home Owne                                  | rship Document         | Waivers<br>Waiver for Pending Move                           |                  |                               |                  |   |
|                  | Click the Upload button to upload a Document.     Uploaded Docum     Uploaded Docum | nents                  | Statement of Legal Resider                                   | <u>ncy</u>       |                               |                  |   |

## Para solicitar una Transferencia

Haga clic en la pestaña Estudiantes (Students) y seleccione Solicitar Transferencia (Apply For Transfer).

(Ley de Asistencia para Personas Sin Hogar McKinney-Vento) Cualquier padre/tutor que pueda estar viviendo en una situación de personas sin hogar debe completar el Formulario <u>JBC(1)-1</u> (Declaración de Residencia Estudiantil/Student Residency Statement). Para obtener información/entrevista, comuníquese con el Programa de Educación para Personas sin Hogar/Homeless Education Program al teléfono 678-503-0173.

| Home Enrolling | Adult Address Students               |                                               | ONE TEAM.ONE GOAL.STUDENT SUG<br>Weicome          | icess © |
|----------------|--------------------------------------|-----------------------------------------------|---------------------------------------------------|---------|
|                | Students                             |                                               | Help                                              |         |
|                | Anny<br>Paola)                       | Birth Date:<br>Birth Country:<br>Birth State: |                                                   |         |
|                | Transfer(s) Apply/View               | Family Surveys                                | Medical Information     Club/Organization Opt-Out |         |
|                | Field Trips                          | Ç Enroll in ASP                               | wiew/Change After School Dismissal                |         |
|                | IIIII Get Carline Dismissal Bar Code |                                               |                                                   |         |

## Para hacer cambios en los contactos del estudiante

Vaya a la pestaña Estudiantes (Students) y haga clic en Editar información del alumno (Edit Student Information).

| Home Enrolling | Adult Address St | tudents                   |                                               | ONE TEAM.ONE GOAL.ST<br>Weicome      | TUDENT SUCCESS |
|----------------|------------------|---------------------------|-----------------------------------------------|--------------------------------------|----------------|
|                | Students         | ;                         |                                               | Help                                 |                |
|                | (Anny<br>Paola)  | udent ID:<br>1D:<br>nder: | Birth Date:<br>Birth Country:<br>Birth State: |                                      |                |
|                | Contacts         |                           | Enrollment Documents                          | Medical Information                  |                |
|                | Transfer(s)      | Apply/View B-             | Family Surveys                                | Club/Organization Opt-Out            |                |
|                | Field Trips      | Ę                         | Lenroll in ASP                                | 🐺 View/Change After School Dismissal |                |
|                | Get Carline      | Dismissal Bar Code        |                                               |                                      |                |

En la sección del estudiante usted puede cambiar los derechos de los contactos, editar contactos, agregar contactos, eliminar contactos o cambiar el orden de llamadas.

Haga clic en Guardar (Save) cuando haya finalizado.

| Contacts          |                            |              |                   |                    | Help       |
|-------------------|----------------------------|--------------|-------------------|--------------------|------------|
| Back to Students  |                            |              |                   |                    |            |
| + Add A Contact   |                            |              |                   |                    |            |
| Edit Person       | Relationship to<br>Student | Release To 🁔 | Contact Allowed 👔 | Education Rights 🎁 | Call Order |
|                   | Mother                     |              |                   |                    |            |
| (Enrolling Adult) |                            |              |                   |                    |            |
| 1                 | Father                     |              |                   |                    |            |

## Para editar información medica

Actualice la información medica de su estudiante y cada ano escolar complete la tarjeta clínica electrónica en el formulario de información para estudiantes de ParentVUE. En el formulario de información del estudiante, seleccione **Estudiante>Editar información médica (Students>Edit Medical Information).** 

| Home Enrolling Adult Address Students | ONE FEAM ONE GOAL STUDENT SUCCESS<br>Welcome  | 0 |
|---------------------------------------|-----------------------------------------------|---|
| Students                              | Help                                          |   |
| (Anny<br>Paola)                       | Birth Date:<br>Birth Country:<br>Birth State: |   |
| tansa,<br>▲ Contacts<br>              | Enrollment Documents                          |   |
| Field Trips                           | r Code                                        |   |

Paso 5: Si hay más estudiantes en la familia, usted deberá seleccionar los estudiantes adicionales según sea necesario para hacer cambios en su información.

Después de que se hayan realizado todas las actualizaciones, usted puede cerrar la sesión en el sistema.

Si necesita ayuda adicional por favor comuníquese con su escuela local.